🌌 전산관련 문의사항은 1577-7114로 전화주세요

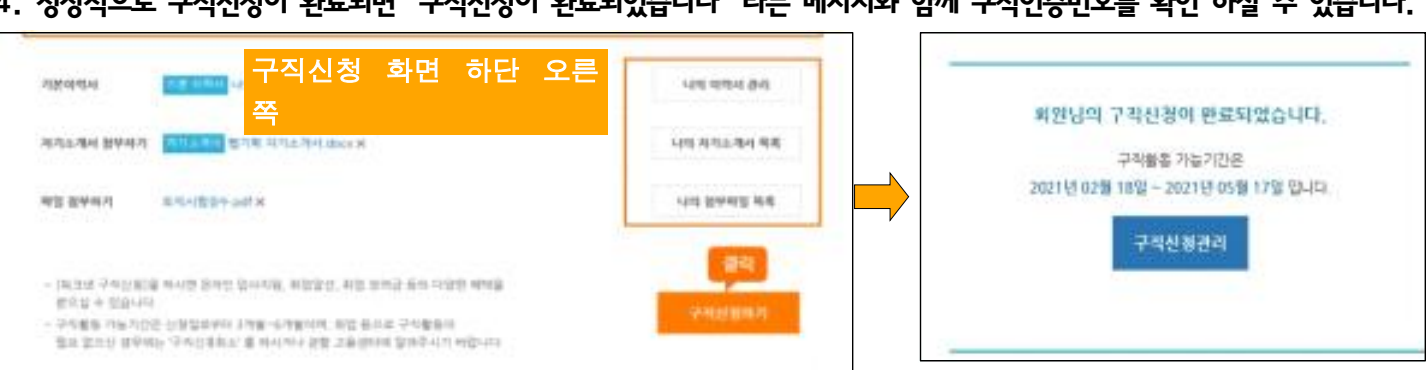

4. 정상적으로 구직신청이 완료되면 "구직신청이 완료되었습니다"라는 메시지와 함께 구직인증번호를 확인 하실 수 있습니다.

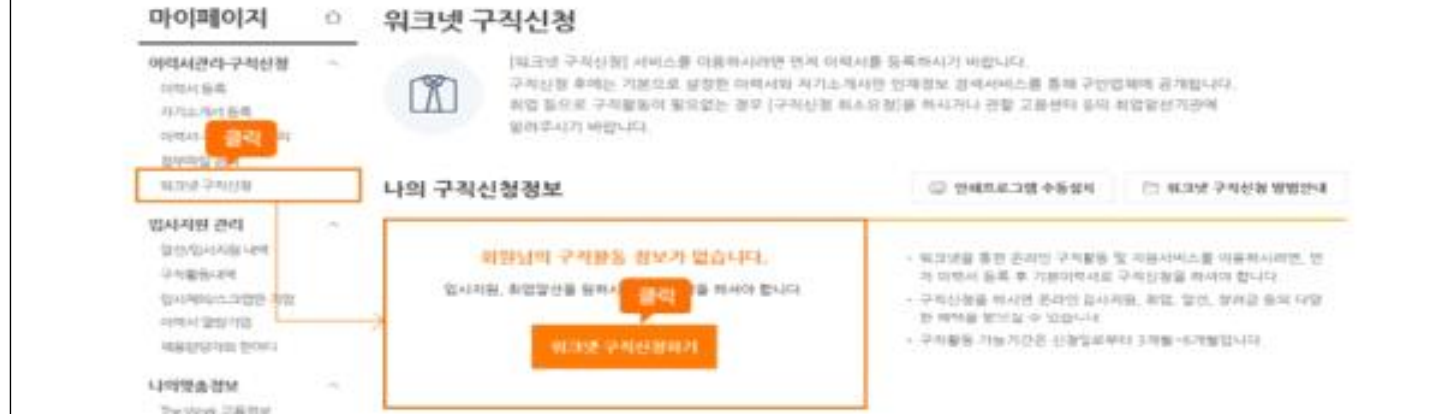

3.이력서 작성완료 후 "마이페이지〉이력서관리,구직신청〉워크넷 구직신청"메뉴로 이동 구직신청 하실 수 있습니다.

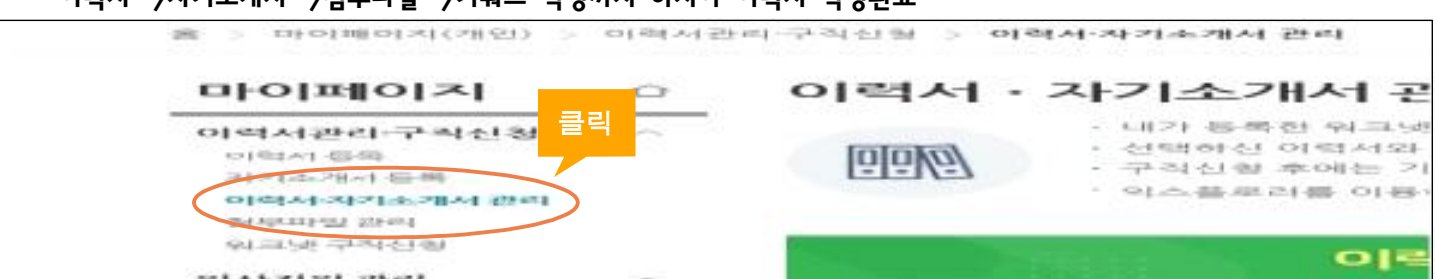

- 이력서->자기소개서->첨부파일->키워드 작성까지 하셔야 이력서 작성완료
- 이력사항 기재시 희망취업사항은 실업급여 수급자분들은 앞으로 구직활동을 진행할 직업군, 내일배움카드 신청자는 희망훈련 분야와 일치하는 직업군으로 기재해주세요.
- 마이페이지〉이력서관리, 구직신청〉이력서,자기소개서 관리
- 2. [워크넷 구직신청]서비스를 이용하려면 먼저 이력서를 등록하시기 바랍니다.

| WORKNET           |                 |              |             | ٩ ٢                            | [차리 검색     | 철년 태신 십년              |  |
|-------------------|-----------------|--------------|-------------|--------------------------------|------------|-----------------------|--|
| 채용정보              | 직업·진로           | 고용복지정책       |             | · 훈련정보                         |            | 민재정보                  |  |
| 오늘의 취업!스          |                 | ÷            | 62          | 63                             | Ś          | HIRRAN DEFINIER NORTH |  |
| 비 전국 80개 위대주니     | 단지서 안지리 점님 추진   | 해명=정치: 05/05 | 나무변<br>제임성보 | 위험 <u>하다.</u> 1 것<br>위험하다. 1 것 | 대출상의<br>유사 | 유크및 프로인               |  |
| 서다시 강남으로 기지~ 거입시는 | (성상이 한국 PUI는 이유 | ·            |             |                                |            | 다이다/ 다스케드 것이 표정가입     |  |

- \*\*핸드폰이 본인 명의가 아니거나 외국인은 고용센터에 방문하셔야지 구직신청 가능합니다.\*\* - 워크넷 상단의 트크이을 클릭 후 아이디와 비밀번호를 넣어주세요
- (모바일 이용시 "워크넷" 어플을 다운 받으세요)
- 1. 워크넷 개인회원 로그인

<u>인터넷 구직신청 안내</u>

포털 사이트 검색창에 "워크넷" 조회 하시거나 www.work.go.kr 접속 하세요.

- 워크넷을 처음 사용하시는 구직자는 개인회원으로 회원가입 후 이용하실 수 있습니다.